# ¿Cómo obtener mi cuenta de correo electrónico institucional: UDG-Google?

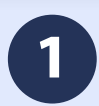

#### Ingresar al sitio: Siiauescolar.siiau.udg.mx

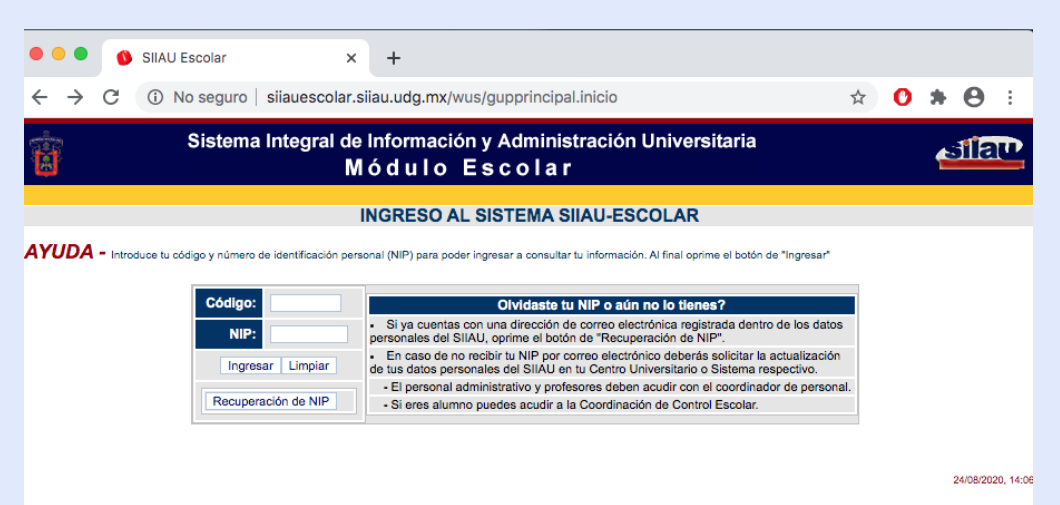

2

### Accedemos a nuestras credenciales

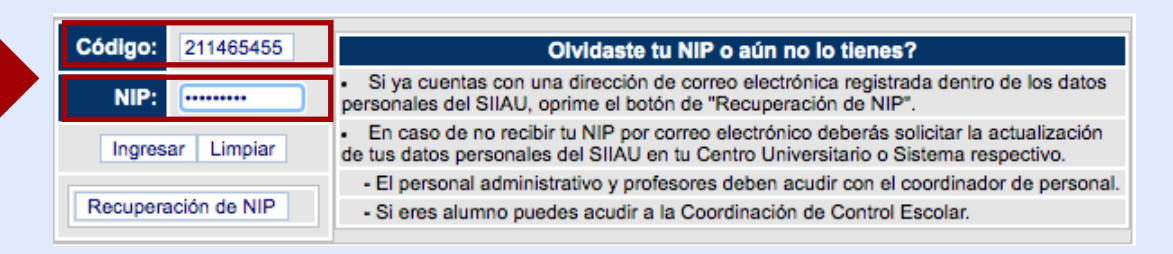

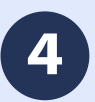

### Ubica el apartado **MODULO** y Clic en **PROFESORES** o **ALUMNOS**, según corresponda

| Sist          | əma Integral de Información y Administración Universitaria Módulo Escolar                                                                                                    | 1EP            |                 | Sistema In  | ntegral de In<br>M ó                                                         | fo<br>d                                                                                             | formación y Adm<br>dulo Esco                                                                                                    | formación y Administración<br>dulo Escolar                                                                                                    | formación y Administración Universit<br>dulo Escolar                                                                                                    | formación y Administración Universitaria<br>dulo Escolar                                                                                                    | formación y Administración Universitaria<br>dulo Escolar                                                                                                    | formación y Administración Universitaria du lo Escolar                                                                                                    | formación y Administración Universitaria 🛛 📶<br>dulo Escolar                                                                                                    | formación y Administración Universitaria du lo Escolar                                                                                                    |
|---------------|----------------------------------------------------------------------------------------------------|----------------|-----------------|-------------|------------------------------------------------------------------------------|----------------------------------------------------------------------------------------------------|----------------------------------------------------------------------------------------------------|----------------------------------------------------------------------------------------------------|----------------------------------------------------------------------------------------------------|----------------------------------------------------------------------------------------------------|----------------------------------------------------------------------------------------------------|----------------------------------------------------------------------------------------------------|----------------------------------------------------------------------------------------------------|----------------------------------------------------------------------------------------------------|
| MODULO        | BIENVENIDO AL SISTEMA SIIAU - ESCOLAR                                                                                                    |                | MODU            | •           |                                                                              |                                                                                                    | BIENVENIDO /                                                                                                    | BIENVENIDO AL SISTEMA                                                                                                    | BIENVENIDO AL SISTEMA SIIAU - ES                                                                                                    | BIENVENIDO AL SISTEMA SIJAU - ESCOLAR                                                                                                    | BIENVENIDO AL SISTEMA SIJAU - ESCOLAR                                                                                                    | BIENVENIDO AL SISTEMA SIJAU - ESCOLAR                                                                                                    | BIENVENIDO AL SISTEMA SIIAU - ESCOLAR                                                                                                    | BIENVENIDO AL SISTEMA SIIAU - ESCOLAR                                                                                                    |
| ▶ ALUMNOS SEM | Conoce tu NSS (Número de Seguro     Social)     JORGE AVALOS LEDESMA      Munos - Módulo de Estudiantes      TIPS sobre el uso de la página:     o siguente a la magen triangular del lado izquierdo del nombre del menú     podrás ver la descripción del mismo.      Recomendaciones de seguridad:     Es maximatemana mantene ta confidencialidad del NID no lo bases del conocimiento de atorse                       |                | PROFE     ESCOL | SORES<br>AR | Pued<br>P PF<br>ES<br>TIPS<br>Si<br>podrá<br>Reco<br>Es<br>otras<br>Si<br>N/ | es ingr<br>toFESC<br>coLAI<br>sobre e<br>pones l<br>is ver la<br>menda<br>menda<br>sospec<br>sospec | MARIO A<br>es ingresar a los siguientes m<br>DOFESORES - Módulo de Profe<br>ICOLAR - Escolar SI/AU-Escola<br>sobre el uso de la página:<br>pones la flecha del ration en la li<br>so re la descripción del mismo,<br>mendaciones de seguridad:<br>imuy importante mantener la co<br>personas.<br>sospechas que alguien mas con<br>podrás cambiatr I NIP encídito. | MARIO ANTONIO GARCI<br>es ingresar a los siguientes módulos:<br>tOFESORES - Módulo de Profesores<br>iCOLAR - Escolar SIAU-Escolar<br>sobre el uso de la página:<br>pones la flecha del ratón en la imagen triangular d<br>is ver la descripción del mismo.<br>mendaciones de seguridad:<br>imuy importante mantener la confidencialidad del I<br>personas.<br>sospechas que alguien mas concet tu NIP cámbia<br>polytides cambiar tu NIP recimieramente | MARIO ANTONIO GARCIA NAVARRO<br>es ingresar a los siguientes módulos:<br>tOFESORES - Módulo de Profesores<br>ICOLAR - Escolar SI/AU-Escolar<br>sobre el uso de la página:<br>pones la flecha del ration en la imagen triangular del lado izquierdo<br>is ver la descripción del mismo.<br>mendaciones de seguridad:<br>imuy importante mantener la confidencialidad del NIP, no lo hagas<br>personas.<br>sospechas que alguien mas concec tu NIP cámbialo de inmediato.<br>puòrdes cambiar tu NIP céruloscemente. | MARIO ANTONIO GARCIA NAVARRO<br>es ingresar a los siguientes módulos:<br>tOCEESORES - Módulo de Profesoros<br>ICOLAR - Escolar SIIAU-Escolar<br>sobre el uso de la página:<br>pones la flocha del ration en la imagen triangular del lado izquierdo del nombre<br>is ver la descripción del mismo.<br>mendaciones de seguridad:<br>imuy importante mantener la confidencialidad del NIP, no lo hagas del concein<br>personas.<br>sospechas que alguien mas concee tu NIP cámbiato de inmediato. | MARIO ANTONIO GARCIA NAVARRO<br>es ingresar a los siguientes módulos:<br>tOFESORES - Módulo de Profesoros<br>ICOLAR - Escolar SIIAU-Escolar<br>sobre el uso de la página:<br>pones la flocha del ratio en la imagen triangular del lado izquierdo del nombre del<br>is ver la descripción del mismo.<br>mendaciones de seguridad:<br>imuy importante mantener la confidencialidad del NIP, no lo hagas del conocimient<br>personas.<br>sospechas que alguien mas concec tu NIP cámbialo de inmediato. | MARIO ANTONIO GARCIA NAVARRO<br>es ingresar a los siguientes módulos:<br>tOFESORES - Módulo de Profesores<br>iCOLAR - Escolar SIIAU-Escolar<br>sobre el uso de la página:<br>pones la flecha del ración en la imagen triangular del lado izquierdo del nombre del menti<br>sor la descripción del mismo.<br>mendaciones de seguridad:<br>imuy importante mantener la confidencialidad del NIP, no lo hagas del conocimiento de<br>personas.<br>sospechas que alguien mas conoco tu NIP cámbialo de inmediato.<br>puidres cambiarto I. NIP cámbiano. | MARIO ANTONIO GARCIA NAVARRO es Ingresar a los siguientes módulos: tOFESORES - Módulo de Profesores iCOLAR - Escolar SILAU-Escolar sobre el uso de la página: pones la facha del ration en la imagen triangular del lado izquierdo del nombre del menú is ver la descripción del mismo. mendaciones de seguridad: imuy importante mantemer la confidencialidad del NIP, no lo hagas del conocimiento de personas. sospechas que alguían mas conoce tu NIP cámbialo de immediato. pudedes cambiato tu NIP partíciamente. | MARIO ANTONIO GARCIA NAVARRO es ingresar a los siguientes módulos: toOFESORES - Módulo de Profesores tOOLAR - Escolar SI/AU-Escolar sobre el uso de la página: pones la flocha del ration en la imagen triangular del lado izquierdo del nombre del menú is ver la descripción del mismo. mendaciones de seguridad: mmuy importante mantener la confidencialidad del NIP, no lo hagas del conocimiento de personas. sospechas que alquien mas concee tu NIP cámbialo de inmediato. polydes cambiare u NIP periódicamente |
|               | TIPS sobre el uso de la página: <ul> <li>Si pones la flecha del ratto en la imagen triangular del lado izquierdo del nombre del menú podrás ver la descripción del mismo.</li> </ul> Recomendaciones de seguridad: <ul> <li>Es muy importante mantener la confidencialidad del NIP, no lo hagas del conocimiento de otras personas.</li> <li>Si sospechas que alguien mas conoce tu NIP cámbialo de inmediato.</li> </ul> |                |                 |             |                                                                              | Recomenda<br>Es muy in<br>otras persona<br>Si sospec<br>No olvide:                                  | Recomendaciones de seguridad:<br>• Es muy importante mantener la co<br>otras personas.<br>• Si sospectas que alguien mas cor<br>• No olvides cambiar tu NIP periódic                                                                                                    | Recomendaciones de seguridad:<br>• Es muy importante mantener la confidencialidad del l<br>otras personas.<br>• Si sospechas que alguien mas conoce tu NIP câmbie<br>• No olvides cambiar tu NIP periódicamente.                                                                                                    | Recomendaciones de seguridad:<br>• Es muy importante mantener la confidencialidad del NIP, no lo hagas<br>otras personas.<br>• Si sospechas que alguien mas conoce tu NIP cámbialo de inmediato.<br>• No olvides cambiar tu NIP periódicamente.                                                                                                    | Recomendaciones de seguridad:<br>• Es muy importante mantener la confidencialidad del NIP, no lo hagas del conocin<br>otras personas.<br>• Si sospechas que alguien mas conoce tu NIP cámbialo de inmediato.<br>• No olvides cambiar tu NIP periódicamente.                                                                                                    | Recomendaciones de seguridad:<br>• Es muy importante mantener la confidencialidad del NIP, no lo hagas del conocimient<br>otras personas.<br>• Si sospechas que alguien mas conoce tu NIP cámbialo de inmediato.<br>• No olvides cambiar tu NIP periódicamente.                                                                                                    | Recomendaciones de seguridad:<br>• Es muy importante mantener la confidencialidad del NIP, no lo hagas del conocimiento de<br>otras personas.<br>• Si sospechas que alguien mas conoce tu NIP cámbialo de inmediato.<br>• No olvides cambiar tu NIP periódicamente.                                                                                                    | Recomendaciones de seguridad:<br>• Es muy importante mantener la confidencialidad del NIP, no lo hagas del conocimiento de<br>otras personas.<br>• Si sospechas que alguien mas conoce tu NIP cámbialo de inmediato.<br>• No olvides cambiar tu NIP periódicamente.                                                                                                    | Recomendaciones de seguridad:<br>• Es muy importante mantener la confidencialidad del NIP, no lo hagas del conocimiento de<br>otras personas.<br>• Si sospechas que alguien mas conoce tu NIP cámbialo de inmediato.<br>• No olvides cambiar tu NIP periódicamente.                                                                                                    |
|               | No olvides cambiar tu NIP periódicamente. 240                                                                                                    | 08/2020, 13:52 | SALIR           |             |                                                                              |                                                                                                    |                                                                                                    |                                                                                                    |                                                                                                    |                                                                                                    |                                                                                                    | 24                                                                                                    | 2408                                                                                                    | 24/08/202                                                                                                    |

## Clic en: Cuentas Google

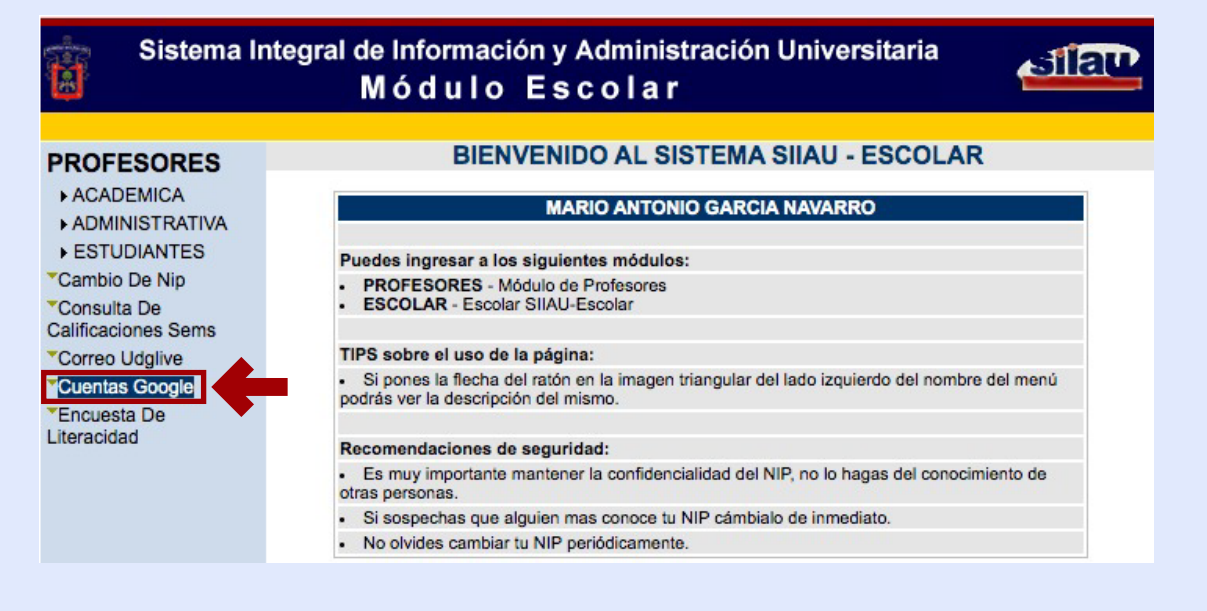

#### Clic en: Generar

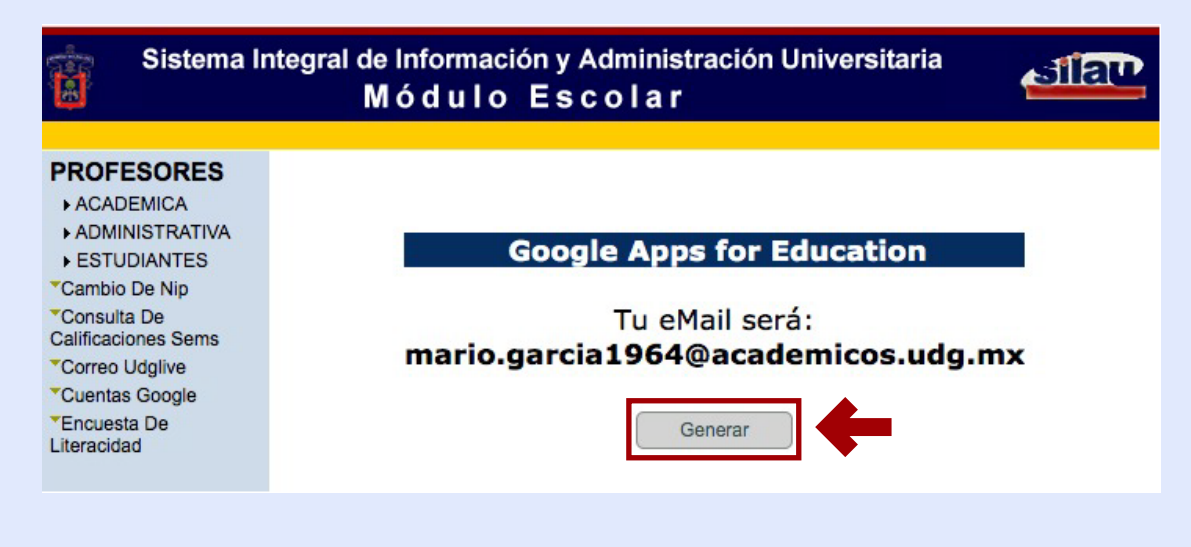

7

6

#### Se te muestran tus datos de acceso a tu cuenta Google.

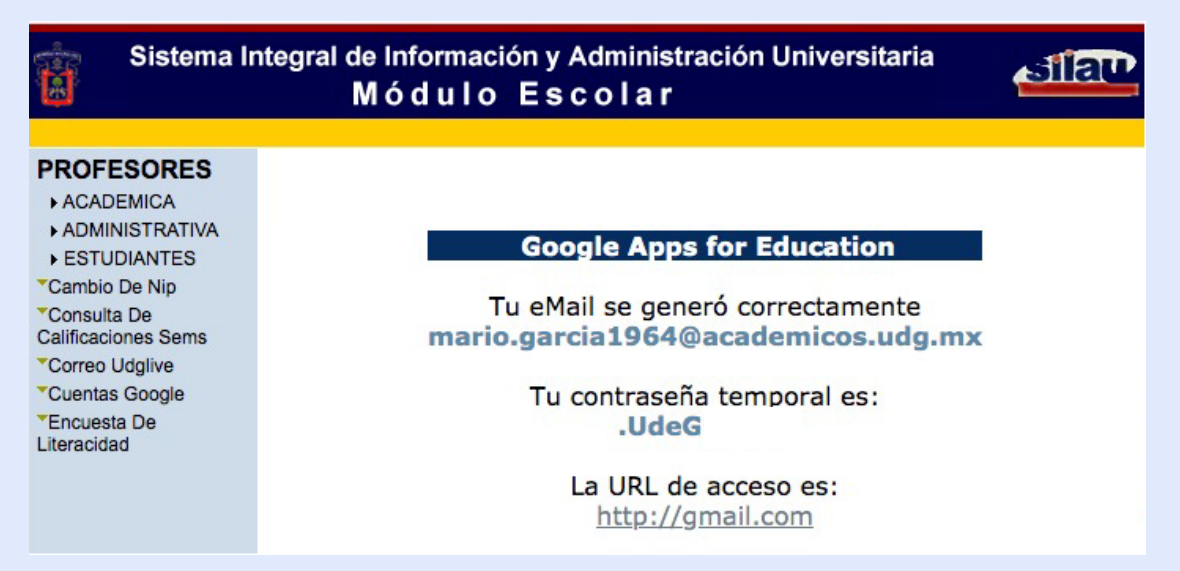

Dirígete al sitio: **www.google.com** e ingresa con tus datos, ten en cuenta que para este servicio es necesario escribir tu cuenta de correo completa, observa el ejemplo en la imagen.

8

8

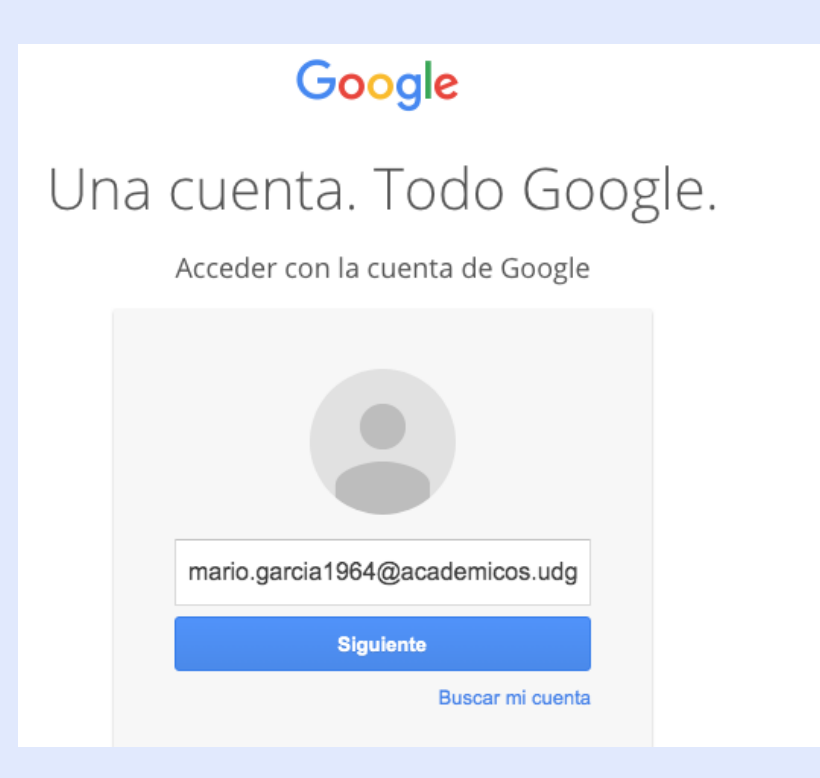

Disfruta de todos los servicios que Google tiene para ti

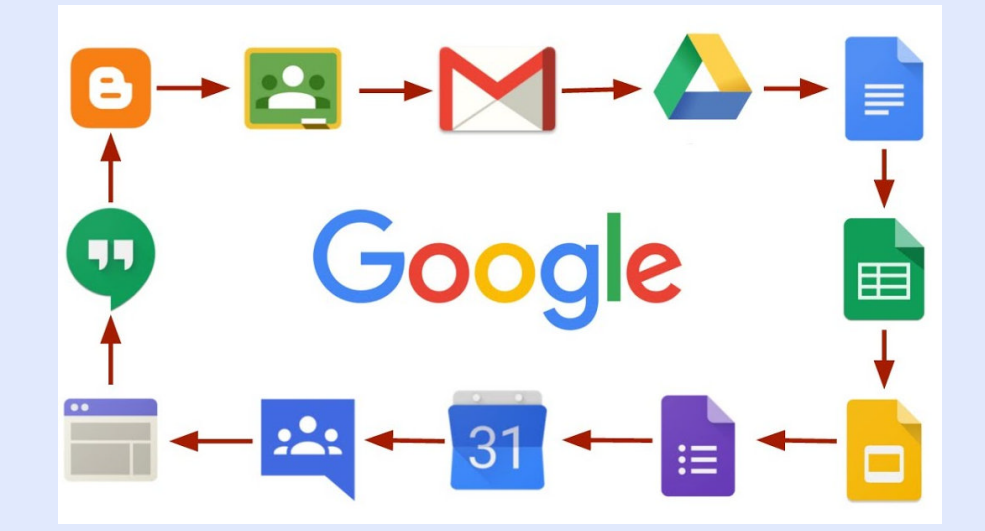

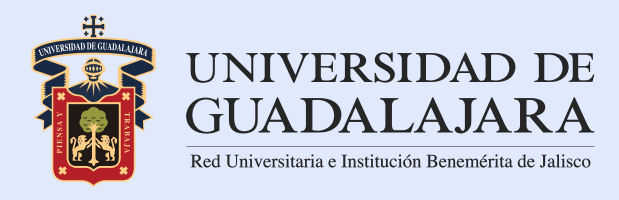

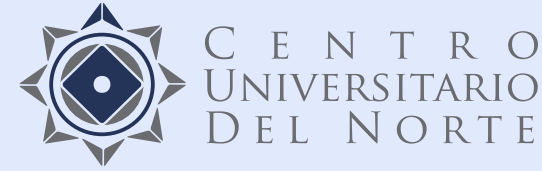